## Nastavení hesla do systému ISKAM (cizí strávník)

V menze v Kollárově ulici bude probíhat výdej jídel přes objednávkový systém. Objednávky jídel se mohou dělat do přechozího pracovního dne výdeje do 12:00. Do objednávkového systému se klient přihlašuje přes login (e-mail) a heslo (klient si aktivuje dle návodu sám).

Pro první přihlášení do systému ISKAM lze jako login zadat příjmení a jako heslo rodné číslo, následně je potřeba do základních údajů doplnit e-mail. Toto je nutno učinit do 31. 10. 2021. Po této době se bude klient přihlašovat loginem (e-mail) a heslem (vygenerovaným přes volbu "Nemáte nebo jste zapomněli heslo?", kdy mu odkaz na změnu hesla přijde na zadaný e-mail v základních údajích).

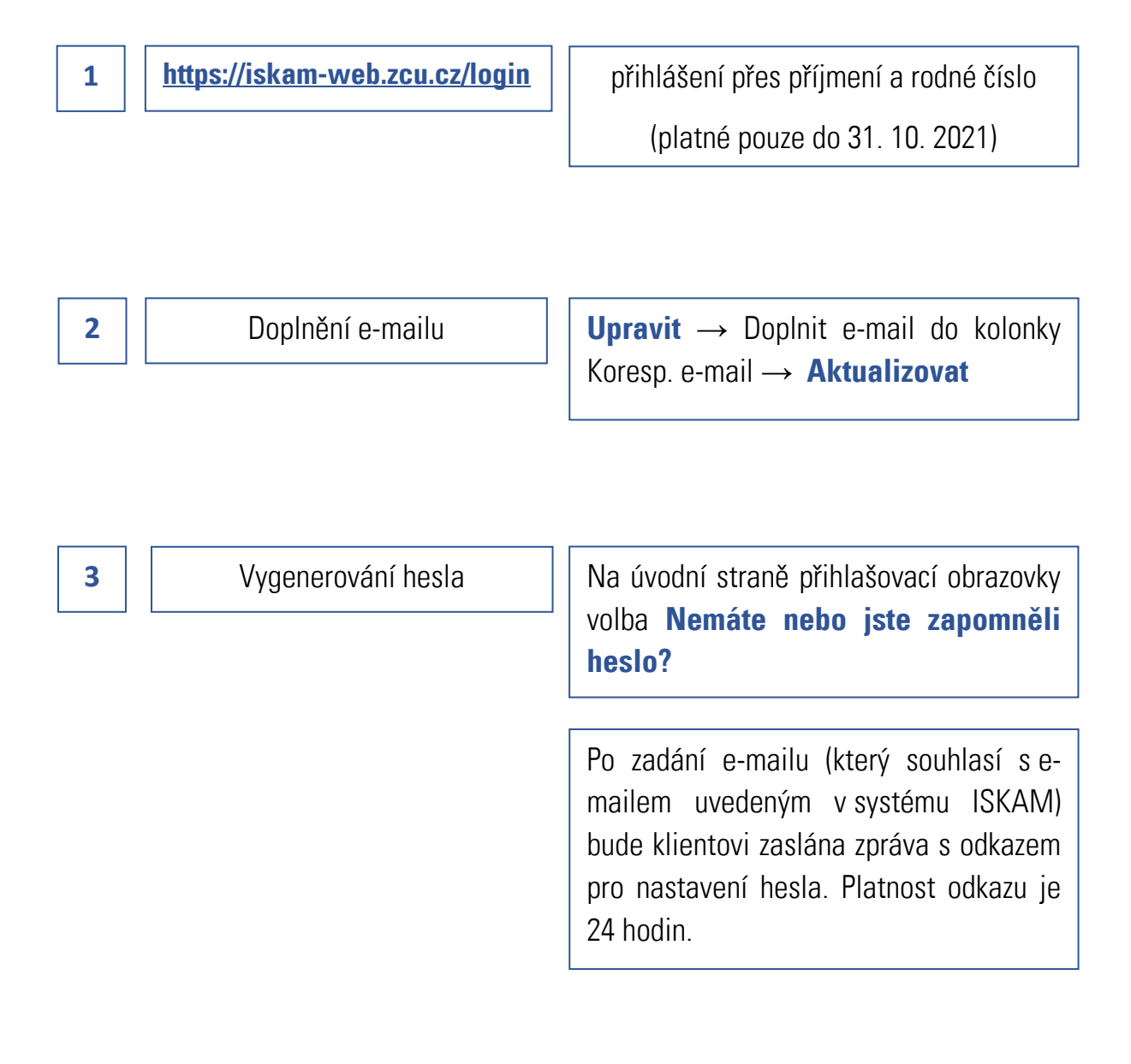

## Nastavení hesla do systému ISKAM (cizí strávník)

V menze v Kollárově ulici bude probíhat výdej jídel přes objednávkový systém. Objednávky jídel se mohou dělat do přechozího pracovního dne výdeje do 12:00. Do objednávkového systému se klient přihlašuje přes login (e-mail) a heslo (klient si aktivuje dle návodu sám).

Pro první přihlášení do systému ISKAM lze jako login zadat příjmení a jako heslo rodné číslo, následně je potřeba do základních údajů doplnit e-mail. Toto je nutno učinit do 31. 10. 2021. Po této době se bude klient přihlašovat loginem (e-mail) a heslem (vygenerovaným přes volbu "Nemáte nebo jste zapomněli heslo?", kdy mu odkaz na změnu hesla přijde na zadaný e-mail v základních údajích).

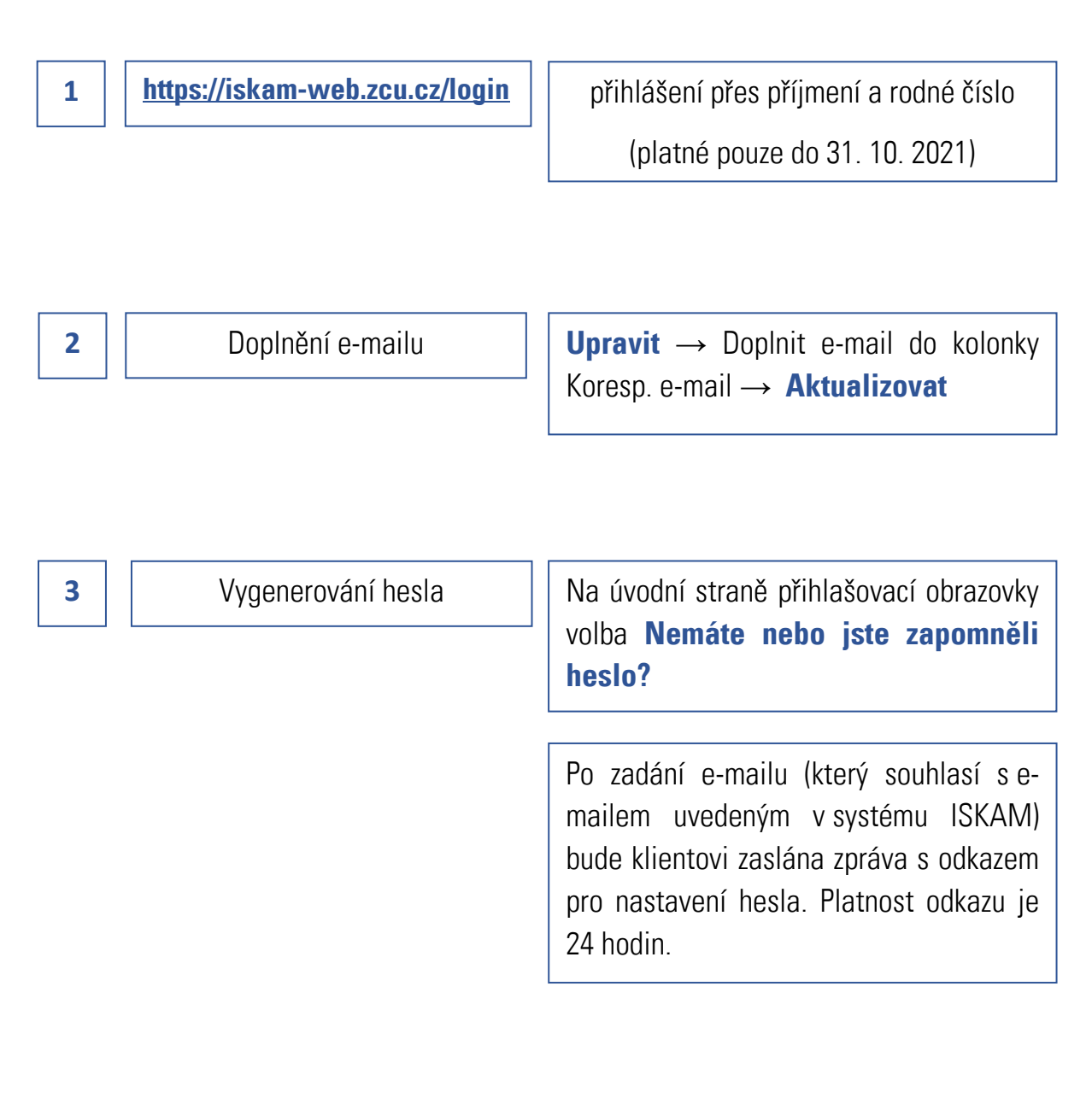